For increased security, we recommend that you use our secure (SSL) servers, as detailed below. **Note:** If you require non-SSL ports, please see the "<u>Email Server Settings</u>" page for our full list of available servers and ports.

To set up the Palm Pre for IMAP, perform the following steps:

1. Tap the **Email** icon.

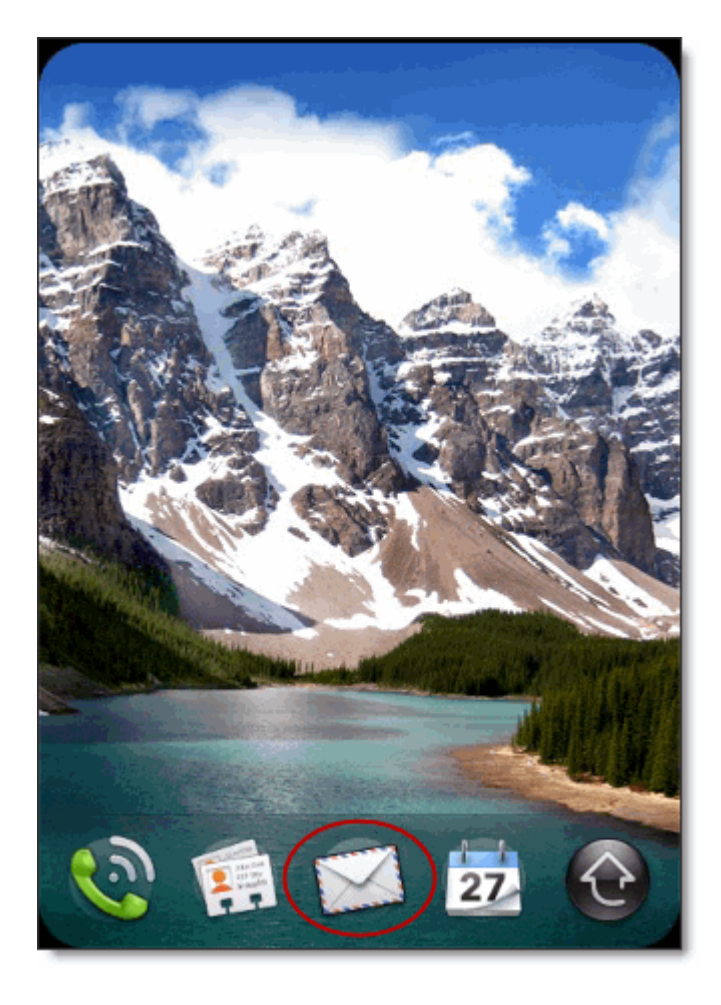

2. If there are no email accounts, tap the **Email** tab and select **Manual Setup**. Proceed to step 3.

If there are already email accounts on the Palm Pre, perform the following steps:

- 1. Tap the Email tab and select Preferences & Accounts.
- 2. Tap the Add An Account button.
- 3. Tap the Email tab and select Manual Setup.
- 3. Under MAIL TYPE, tap and select IMAP.
- 4. Under EMAIL ADDRESS, enter your entire email address (e.g.,

myname@mydomain.com).

- 5. Under **INCOMING MAIL SERVER**, enter the following information in the spaces provided:
  - Enter server name—Enter the secure server name:

secure.emailsrvr.com

- USERNAME—Enter your entire email address (e.g., myname@mydomain.com).
- PASSWORD—Enter the password for your email account.
- PORT #—Enter the secure incoming port: **993**
- ENCRYPTION—Tap and select **SSL**.

| MAIL TYPE                |            |
|--------------------------|------------|
| IMAP                     |            |
| EMAIL ADDRESS            |            |
| myname@mydomain.com      |            |
| INCOMING MAIL SERVER     |            |
| secure.emailsrvr.com     |            |
| myname@mydomain USERNAME |            |
|                          | PASSWORD   |
| 993                      | PORT #     |
| SSL                      | ENCRYPTION |

- 6. Under **OUTGOING MAIL SERVER**, enter the following information in the spaces provided:
  - Enter server name—Enter the secure server name:

## secure.emailsrvr.com

• Use Authentication—Select **ON**.

- USERNAME—(This may auto-populate with the information that you have already entered.) Enter your entire email address (e.g., myname@mydomain.com).
- PASSWORD—(This may auto-populate with the information that you have already entered.) Enter the password for your email account.
- PORT #—Enter the secure incoming port: **465**
- ENCRYPTION—Tap and select **SSL**.

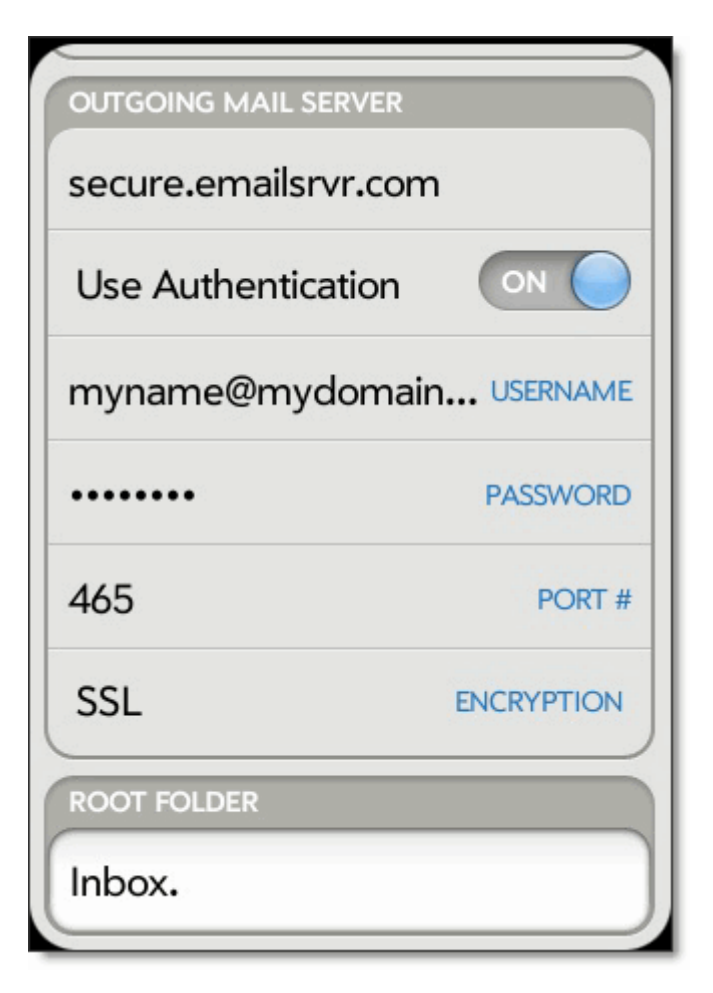

- 7. Under **ROOT FOLDER**, enter **Inbox.** with the period.
- 8. Tap the **Sign In** button.